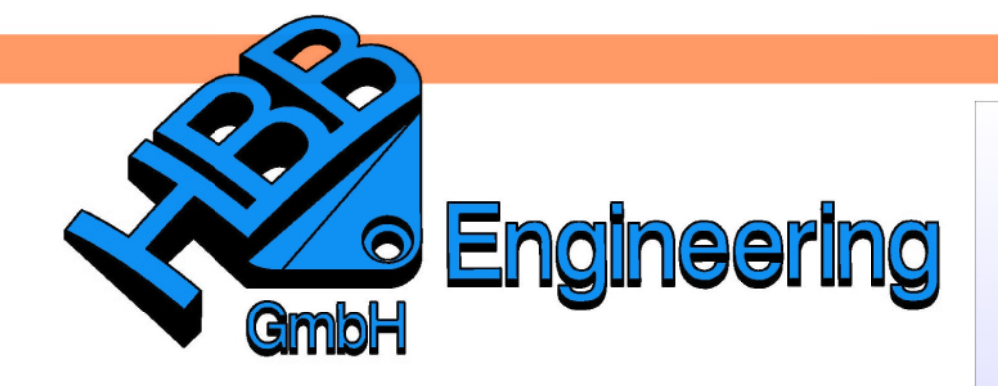

HBB Engineering GmbH Salzstraße 9 D-83454 Anger

Telefon +49 (0)8656-98488-0 Telefax +49 (0)8656-98488-88 Info@HBB-Engineering.de www.HBB-Engineering.de

# Leichtgewicht

Version: NX 8

Ersteller: Sebastian Höglauer

In NX können Komponenten in Baugruppen als *Leichtgewicht* angezeigt werden. Das bedeutet, dass die Komponenten nur noch als facettierte Körper dargestellt werden. Dies kann den Ladevorgang der Baugruppe erheblich verkürzen. Mit diesen Leichtgewichtsdaten kann man allerdings nicht so viel machen wie mit den vollständigen Daten. In den Versionen vor NX 7.5 wurde automatisch ein *Referenz Set (Reference Set)* mit den Leichtgewichtsdaten erzeugt, dies wurde jetzt durch die Funktion *Leichtgewicht anzeigen* ersetzt.

## 1 Leichtgewicht einstellen

Um überhaupt die Facettenkörper zu erhalten muss zuvor in den *Anwenderstandards* die *Leichtgewicht Darstellungen* aktiviert werden. Dadurch wird logischerweise auch die Dateigröße erhöht. Es kommen die ganzen Dreiecke des *Leichtgewichts* hinzu.

| Gateway                               |   | Reference Sets           | Teilenameversi          | onen     | TrueShape  |
|---------------------------------------|---|--------------------------|-------------------------|----------|------------|
| Konstruktion                          |   | Leichtgewicht-Da         | rstellungen             | Vers     | chiedenes  |
| Skizze                                |   | [                        |                         |          |            |
| Kurven                                |   | Leichtgeweicht-Facet     | tentoleranzen           |          |            |
| Analyse                               |   | Schruppen                |                         |          |            |
| Baugruppen                            |   | Standard                 |                         |          |            |
| Allgemein                             |   | Glätten                  |                         |          |            |
| - Positionierung                      |   | Besonders glatt          |                         |          |            |
| Standortstandard                      |   | Anwenderdefiniert        |                         |          |            |
| Zeichnungserstellung                  | = | Anwenderdefinierte Tr    | oleranzen               |          |            |
| PMI                                   | - | Anwenderdermerte n       | Sicializen              | _        |            |
| Fertigung                             |   | Abstand                  |                         | Ľ        | <u>.</u> . |
| Simulation                            |   | Winkel (empfohlener Bere | eich liegt zwischen 5 i | und 60.0 | Grad ?     |
| Kinematik                             |   |                          |                         |          |            |
| XY-Funktion                           |   | 🛃 Detailebenen erzeugen  |                         |          | 2          |
| Knowledge Fusion                      |   | Automatische Leichto     | ewicht-Erstellung f     | ür       | 2          |
| Teamcenter-Integration für NX         |   | Alle im Teil             | content Listenary i     |          | - CQ       |
| Blech                                 |   | Alle in Modell-Referen   | no Sat                  |          |            |
| Blech (Formung und Abwicklung)        |   | Alle in Modell- und Re   | utzer Peference Sete    |          |            |
| Routing                               |   | OKaina                   | lutzel-kelelelice sets  |          |            |
| Schiffskonstruktion                   |   | Okeine                   |                         |          | _          |
| Fahrzeugkonstruktion - Körperkonstrul |   | Laden intelligenter Leic | htgewicht-Daten         |          | 2          |
| Fahrzeugkonstruktion - allgemeine geo |   |                          |                         |          |            |
| Werkzeugplanung                       |   |                          |                         |          |            |
| Gussformkonstruktion                  | _ |                          |                         |          |            |
| Customilhamilfuna                     | 1 |                          |                         |          |            |

Datei > Dienstprogramme > Anwenderstandards > Baugruppen > Standortsstandart > Leichtgewicht Darstellungen

File > Utilities > Costumer Defaults > Assemblies > Site Standarts > Leightweight Represtentations

In den *Anwenderstandards* kann auch definiert werden wie genau der Facettenkörper dargestellt werden soll und was alles im *Leichtgewicht* enthalten ist.

**Vorsicht:** Bei Änderungen in den *Anwenderstandards* muss NX immer neu gestartet werden, damit die Änderungen scharf wird.

#### Im Vergleich:

In einem Test wurde das abgebildete Part einmal mit und einmal ohne Leichtgewichts-Daten abgespeichert.

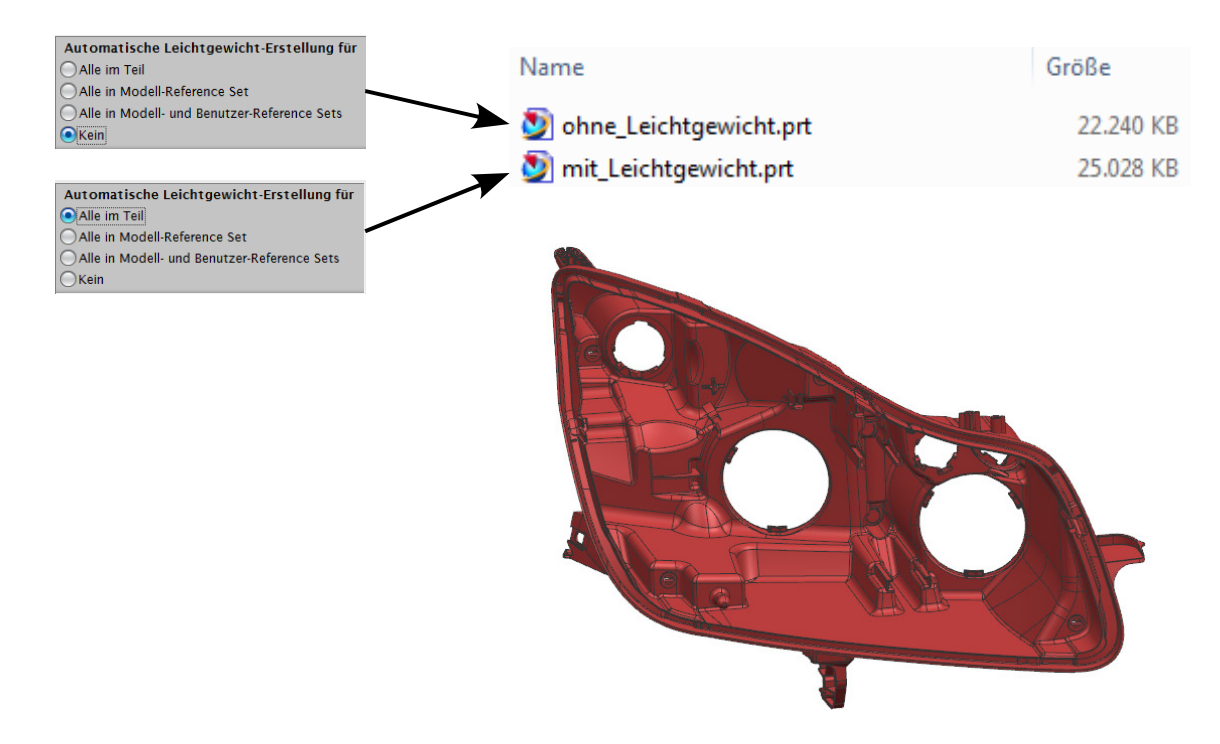

Voreinstellungen > Visualisierung Über *Facettenkanten anzeigen (Show Facet Edges)* können optisch die Dreiecksflächen durch Linien dargestellt werden.

Preferences > Visualization

| Einstellung Linie Visuell       | en für Visualisierung<br>Spezialeffekte An<br>Facettenbildung | sicht |  |
|---------------------------------|---------------------------------------------------------------|-------|--|
| Teileeinstellu<br>Sitzungseinst | ingen<br>cellungen<br>nten anzeigen                           |       |  |

### 2 Leichtgewicht anzeigen

Um die Facetten-Daten der Komponenten anzeigen zu lassen, gibt es den Befehl *Leichtgewicht anzeigen.* 

Zu dieser Funktion kommt man entweder über den Pfad oder über <MB3> auf die Komponente.

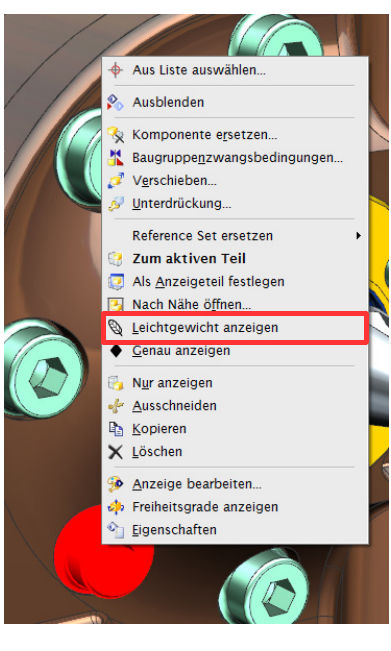

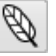

Baugruppen > Kontextkontrolle > Lightweight anzeigen

Assemblies > Context Control > Show Lightweight

| Beschreibender Teilename | Info | S., | G. | P | Anz | Reference Set | Repräsentation |   |
|--------------------------|------|-----|----|---|-----|---------------|----------------|---|
| Schnitte                 |      |     |    |   |     |               |                | * |
| 🖻 🗹 🚱 BGR_Pumpe          |      |     |    |   | 81  | <u>(</u>      |                |   |
| 🗄 🕂 Zwangsbedingungen    |      |     |    | ? | 60  |               |                |   |
| 🕀 🗹 🚱 BGR_Ventil         |      | 0   |    | 0 | 3   | Modell ("MOD  |                |   |
| 🗹 🍞 Stutzen              |      |     |    | • |     | Ganzes Teil   | ٠              |   |
| 🗹 🎯 DIN6912-M5x12        |      |     |    | 0 |     | DETAIL        | Ø              |   |
| 🗹 🧊 DIN6912-M5x12        |      |     |    | 0 |     | DETAIL        | Ø              | = |
|                          |      |     |    | 0 |     | DETAIL        | Ø              |   |
|                          |      |     |    | 0 |     | DETAIL        | Ø              |   |
| 🗹 ᡝ DIN6912-M5x12        |      |     |    | 0 |     | DETAIL        | ٠              |   |
| M 😭 DIN6912-M5x12        |      |     |    | 0 |     | DETAIL        | •              |   |

Die Spalte Repräsentation gibt an, welche Darstellung angezeigt wird.

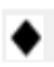

Alle sichtbaren Körper in der Komponente werden *exakt* angezeigt.

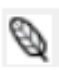

Alle sichtbaren Körper in der Komponente werden als *Lightweights* angezeigt.

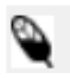

Einige sichtbare Körper in der Komponente werden als *Lightweight* angezeigt, während andere *exakt* angezeigt werden, weil keine Lightweight-Darstellung verfügbar ist.

Keine Für die Komponente werden keine Körper oder Flächen angezeigt.

Baugruppen-Navigator 2 Beschreibender Teilename Info S., G. P.,, Repräsentation 🖲 🗌 🔁 Schnitte egapo 🖻 🖌 🔧 ZE 🖻 🗹 🚱 BG-Kolben\_Anordnung 🖬 🛃 O 🗄 🕌 Zwangsbedingungen 1 🖌 🎯 Kolben O - 🔽 🍘 [ Als Anzeigeteil festlegen Übergeordn. Element anzeigen Schließen . 🕌 Reference Set ersetzen . ondeutig festlegen... 🍇 Komponente ersetzen... Position überschreiben 🝠 Unterdrückung... Ausblenden 🗓 Nur anzeigen 👉 Ausschneiden Kopieren X Löschen Eigenschaften

In der Zeichnungserstellung werden die Körper automatisch wieder auf genau umgestellt.

#### 3 Leichtgewicht löschen

Baugruppen > Erweitert > Repräsentationen

Assemblies > Advanced > Representations Um die Leichtgewichts-Daten wieder aus den Komponenten zu löschen, muss man mit der Funktion Repräsentation (Representation) arbeiten.

| Repräsentation definieren |                              |  |
|---------------------------|------------------------------|--|
| Erzeugen                  | Facettenparameter bearbeiten |  |
| Informationen             | Umbenennen                   |  |
| Löschen                   | Entkoppeln                   |  |
| Sitzungs<br>eference Sets | parameter                    |  |
| Hinzufügen                | Entfernen                    |  |
| Elemente                  | anzeigen                     |  |
|                           | Schließen                    |  |

Über den Button *Löschen (Delete)* kommt man in ein Auswahlfenster, in dem die Facettenkörper die dem Teil hinterlegt sind aufgelistet werden.

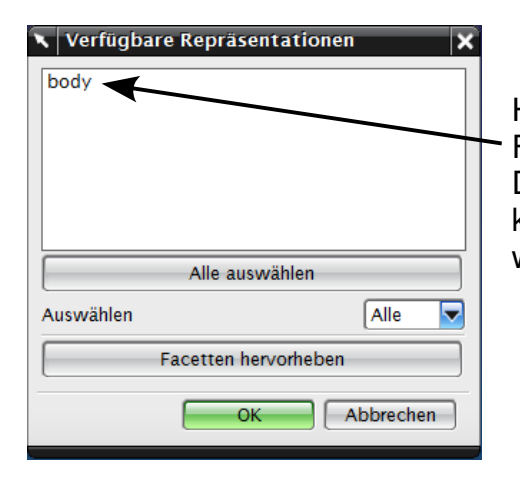

Hier kann der zu löschende Facettenkörper ausgewählt werden. Durch das Löschen der Facettendaten kann die Dateigröße wieder reduziert werden.

**Achtung!** Ist in den *Anwenderstandards* "*Alle in Teil"* gewählt, so werden die Leichtgewichtsdaten automatisch beim Speichern erzeugt und das Löschen ist somit hinfällig!

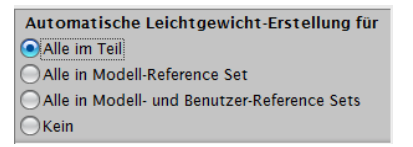